# 1 – Modbus sur liaison série (RTU ou ASCII)

La documentation de l'automate est donnée en annexe.

- ⇒ Lancer le logiciel Machine Expert Basic de Schneider
- ⇒ Créer un nouveau projet
- ⇒ Désactiver les protections en lecture et écriture
- ⇒ Enregistrer le projet
- $\Rightarrow$  Choisir un automate M221 CE24R

⇒ Préciser l'emplacement des entrées numériques, les sorties numériques, les entrées analogiques, le port série et le port Ethernet.

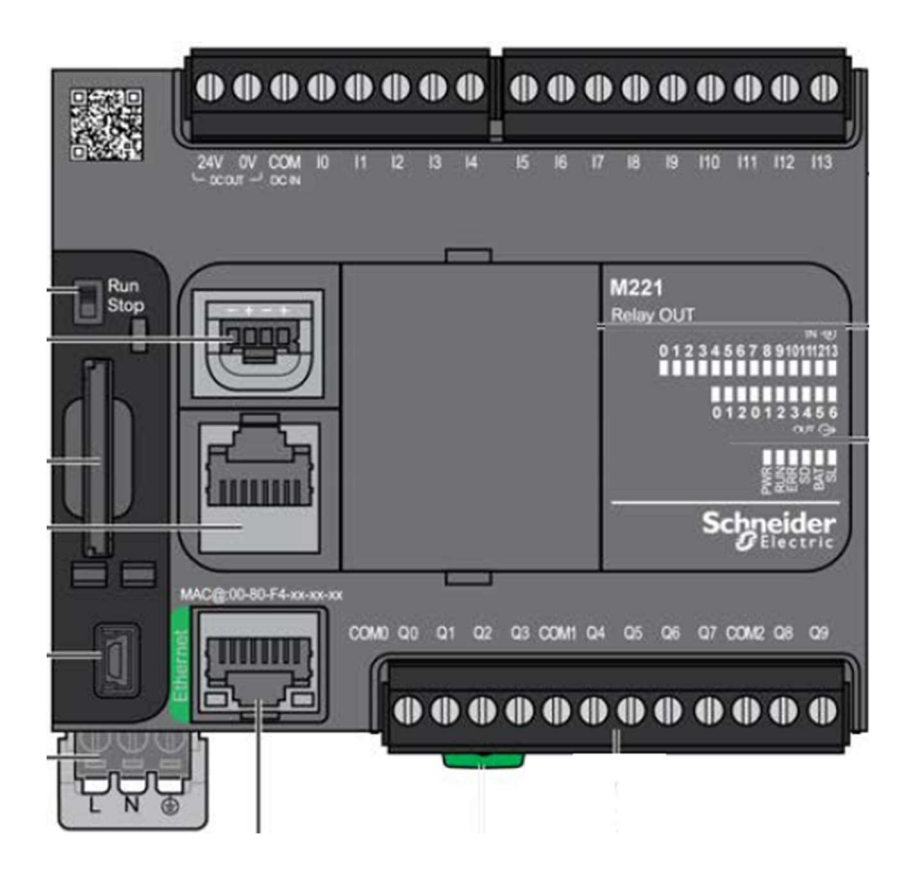

⇒ Pour la ligne série SL1, préciser les broches à utiliser pour la liaison RS232
 ⇒ Pour la ligne série SL1, préciser les broches à utiliser pour la liaison RS485

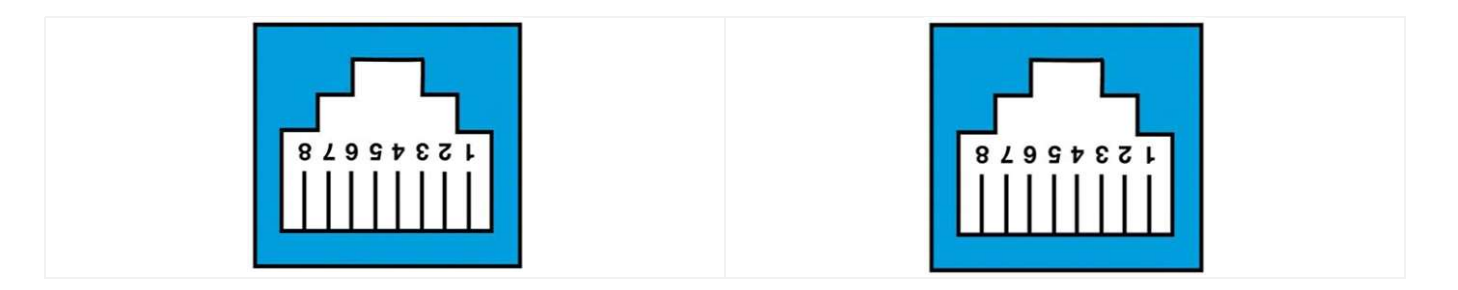

Dans le menu Configuration/SL1 (ligne série) du logiciel Machine Expert – Basic : ⇒ Préciser si le protocole Modbus est disponible sur la ligne série

- ⇒ Indiquer les débits disponibles
- ⇒ Préciser les choix de la parité
- ⇒ Indiquer les choix de la taille en bits des données
- ⇒ Indiquer les choix possibles en nombre de bits d'arrêt
- ⇒ Les supports physiques disponibles (RS232, RS485...)

Dans le cas d'une liaison RS485, il est possible de relier 32 dispositifs sur la même ligne.

Un module est maître, et les autres modules sont esclaves. Chaque esclave est identifié par une adresse, comprise entre 1 et 247.

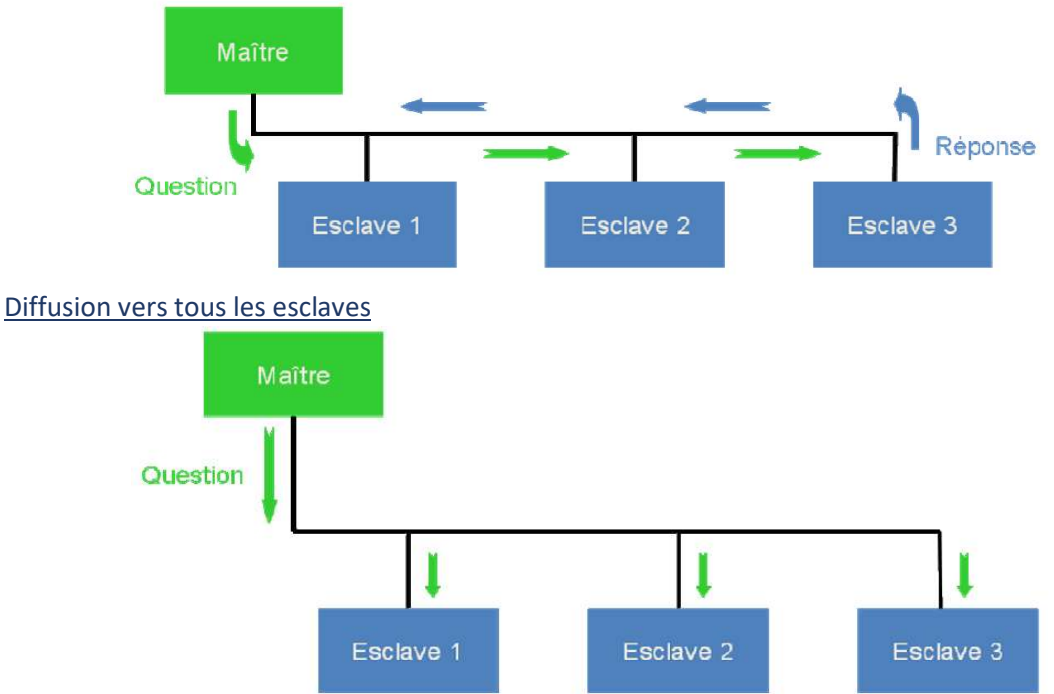

Interrogation d'un esclave par le maître

⇒ A partir du menu Configuration/SL1/Modbus du logiciel, préciser si l'automate accepte un mode Maître ou un mode Esclave.

Lors d'une transmission entre un maître et un esclave, les trames échangées (cas où il n'y a pas d'erreur) ont le format suivant :

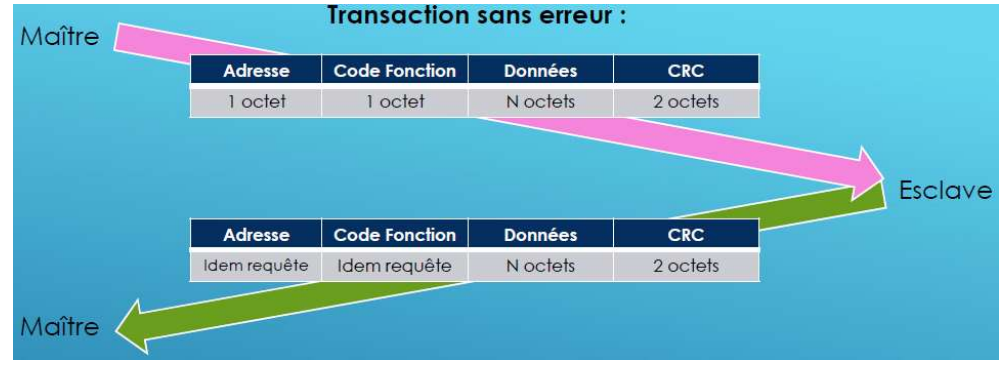

On retrouve :

- L'adresse de l'esclave
- Un code fonction
- N octets de données
- Un CRC pour le contrôle de la transmission

Les codes fonctions acceptés par le M221 sont les suivants :

# What are the supported Modbus Function Codes for a M221 controller?

This table lists the function codes supported by both serial Modbus and Modbus TCP and their effect on controller memory variables:

| Supported Modbus<br>Function Code | Supported Sub-<br>Function Code | Description                                        |  |  |
|-----------------------------------|---------------------------------|----------------------------------------------------|--|--|
| 1 (0x01)                          | 2                               | Read multiple internal<br>bits %M                  |  |  |
| 2 (0x02)                          | -                               | Read multiple internal<br>bits %M                  |  |  |
| 3 (0x03)                          | -                               | Read multiple internal<br>registers %MW            |  |  |
| 4 (0×04)                          | n:                              | Read multiple internal<br>registers %MW            |  |  |
| 5 (0x05)                          | 2                               | Force single internal bit<br>%M                    |  |  |
| 6 (0x06)                          | -                               | Write single internal<br>register %MW              |  |  |
| 8 (0×08)                          | 0 (0x00), 10<br>(0x0A)18 (0x12) | Diagnostics                                        |  |  |
| 15 (0x0F)                         | 8                               | Write multiple internal<br>bits %M                 |  |  |
| 16 (0x10)                         | 2                               | Write multiple internal<br>registers %MW           |  |  |
| 23 (0x17)                         | -                               | Read/write multiple<br>internal registers %MW      |  |  |
| 43 (0x2B)                         | 14 (0×0E)                       | Read device<br>identification (regular<br>service) |  |  |

Note: For function code 5 and 6 you must use the EXCH function. These two function codes are not available with the

⇒ Sous le logiciel Machine Expert – Basic, réaliser le programme suivant (il ne sera pas testé), on utilise ici le bloc « Write Var ».

| V ID - Burnell    | nom Commentaire                 | <del>.</del> |   |   |                                                                                                    | —    |
|-------------------|---------------------------------|--------------|---|---|----------------------------------------------------------------------------------------------------|------|
| Corps du réseau 👻 | Commentaire<br>Symbole<br>%10.0 |              |   |   | Commentaire<br>EXECUTE Symbole<br>SWRITE VARO                                                                             | an a |
|                   |                                 | •            | • | • | W Link: 1 - SL1<br>Id: 1<br>Timeout: 100<br>ABORT ObjType: 5 - Write single word - Mod BUSY<br>FirstObj: 0<br>Quantity: 1 |      |
|                   |                                 |              |   |   | IndexData: 0 OUT CommError: 0 OperError: 0 ABORTED                                                                        |      |
|                   |                                 |              |   |   | ERROR                                                                                                    |      |
|                   |                                 |              |   |   |                                                                                                    |      |
| 1 🛛 🗾 Rung1       | nom Commentaire 0000 [ %MWD :=  | = 1236 ]     |   |   | Commentaire                                                                                                    |      |

Dans cet exemple le mot mémoire de l'adresse 0 est envoyé à l'esclave d'adresse 1, sur la ligne SL1 configurée en RS485 maître. L'envoi est déclenché sur un front montant de I0.0. Le mot mémoire (16 bits) à l'adresse 0 est initialisé à la valeur 1236 (4D4 en hexa).

Avec un analyseur de trame, on relève les informations envoyées :

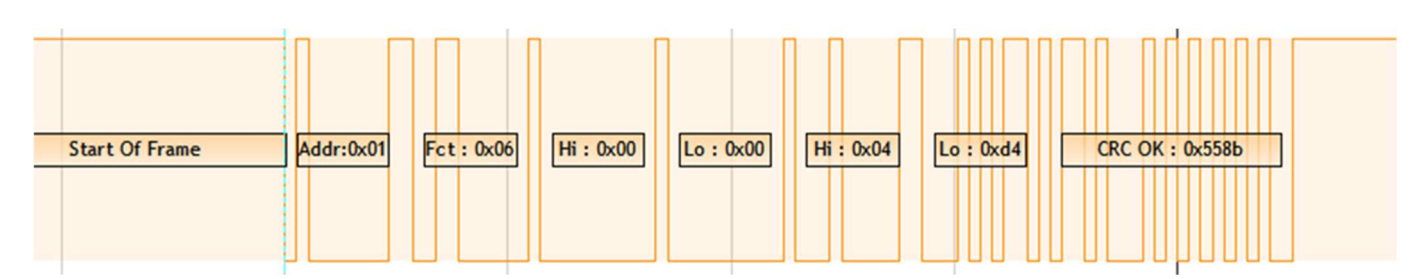

⇒ Retrouver l'adresse de l'esclave, le code fonction, l'adresse de destination, la donnée transmise (voir cidessous l'extrait de la norme)

## 6.6 06 (0x06) Write Single Register

This function code is used to write a single holding register in a remote device.

The Request PDU specifies the address of the register to be written. Registers are addressed starting at zero. Therefore register numbered 1 is addressed as 0.

The normal response is an echo of the request, returned after the register contents have been written.

### Request

| Function code    | 1 Byte  | 0x06             |     |
|------------------|---------|------------------|-----|
| Register Address | 2 Bytes | 0x0000 to 0xFFFF |     |
| Register Value   | 2 Bytes | 0x0000 to 0xFFFF | - Û |

#### Response

| Function code    | 1 Byte  | 0x06             |
|------------------|---------|------------------|
| Register Address | 2 Bytes | 0x0000 to 0xFFFF |
| Register Value   | 2 Bytes | 0x0000 to 0xFFFF |

#### Error

| 1 Byte | 0x86                 |                                            |
|--------|----------------------|--------------------------------------------|
| 1 Byte | 01 or 02 or 03 or 04 | - Ĵ                                        |
|        | 1 Byte<br>1 Byte     | 1 Byte 0x86<br>1 Byte 01 or 02 or 03 or 04 |

# On modifie la programmation de la manière suivante :

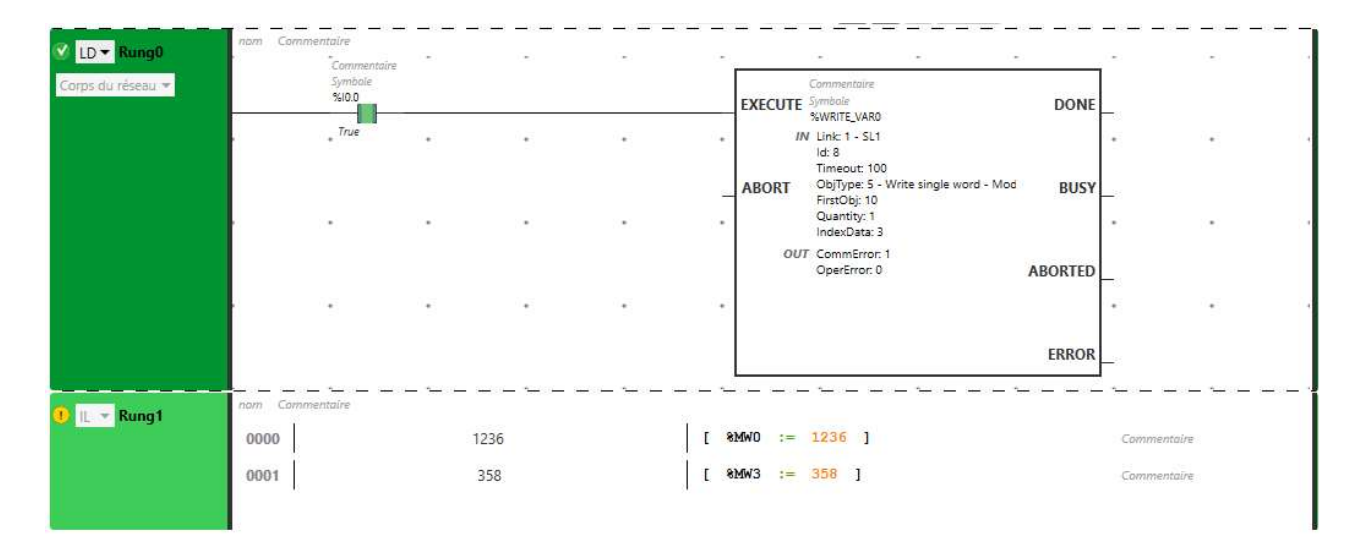

#### Et on obtient la trame suivante :

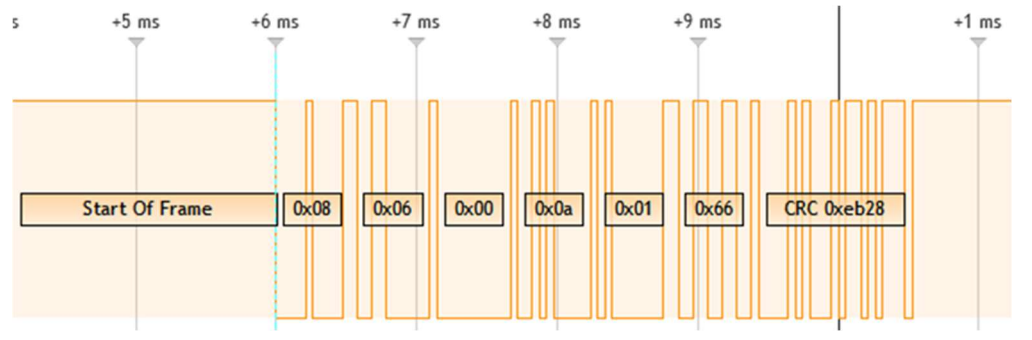

⇒ Justifier les codes relevés sur cette trame, en faisant la correspondance avec la nouvelle programmation.

# En mode ASCII, les données sont remplacées par les caractères représentant une notation hexadécimale des valeurs.

Exemples : La valeur 0x01 0x66 (notation hexa décimale du nombre binaire) sera remplacée par 0x30 ('0') 0x31 ('1') 0x36 ('6') 0x36 ('6')

La trame commence par ':' et finie par un retour chariot (r = 0x0d) et un saut de ligne (n = 0x0A).

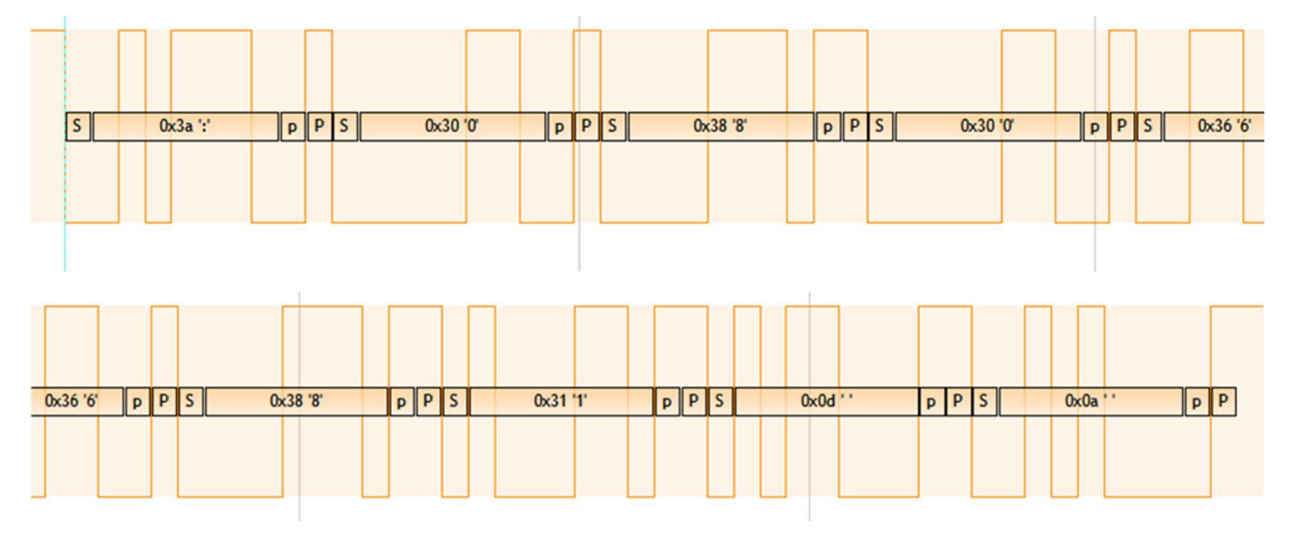

# 2 – Modbus TCP

Les trames MODBUS sont encapsulées dans des trames Ethernet. Le mode de transport est TCP, qui utilise l'architecture Client / Serveur. Le port d'application est le 502.

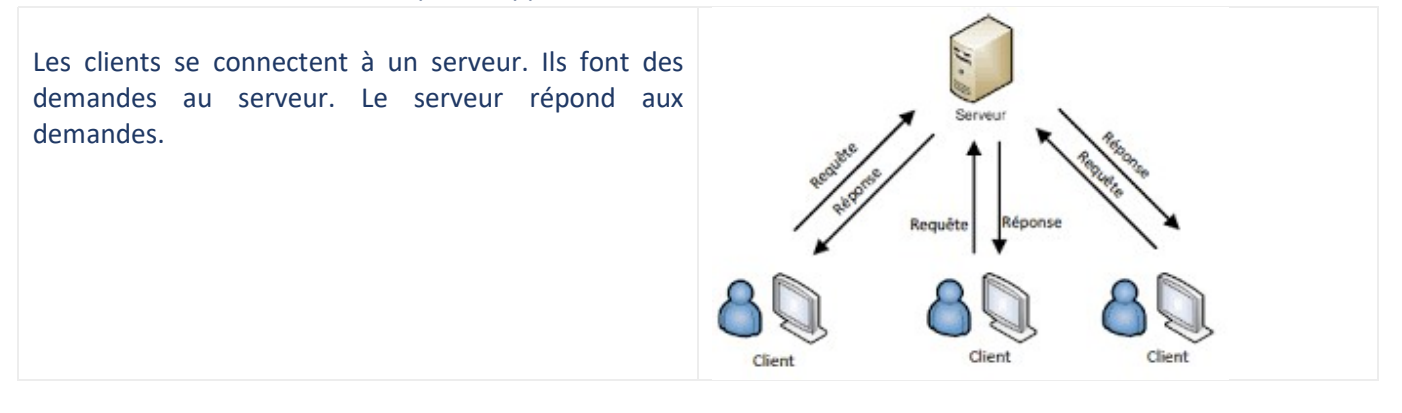

⇒ Dans le menu Configuration/ETH1 du logiciel, préciser s'il est possible d'activer l'automate en mode serveur Modbus TCP

⇒ Dans le menu Configuration/ETH1/Modbus TCP, préciser s'il est possible d'activer l'automate en mode client Modbus TCP

Les trames Modbus sont encapsulées dans des trames Ethernet, au niveau application.

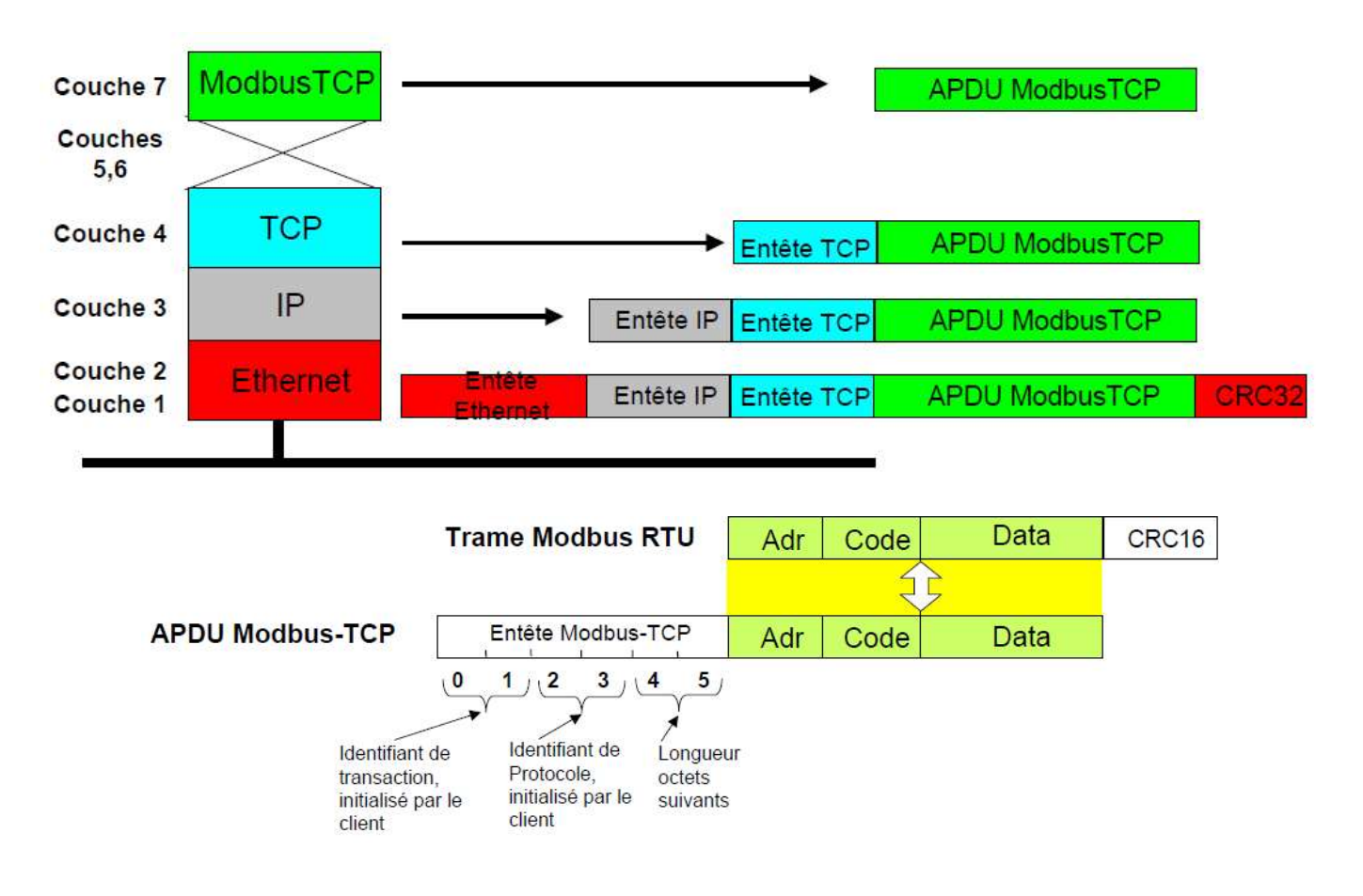

On a enregistré l'échange des trames entre le logiciel NodeRed (installé sur Raspberry, en mode client Modbus) et l'automate programmable (en mode serveur Modbus).

La première trame correspond à la demande du client, et la deuxième à la réponse du serveur.

La programmation de l'automate reste la même que précédemment.

Sur ces relevés :

⇒ Identifier les adresses MAC et les adresses IP de la raspberry et de l'automate

- ⇒ Identifier le port de destination utilisé par Modbus
- ⇒ Déterminer l'identification de la transaction dans ce cas.
- ⇒ Retrouver l'identification du protocole (0 pour modbus).
- ⇒ Déterminer le code fonction Modbus
- ⇒ Retrouver les données renvoyées par l'automate (identiques au cas précédent).

| t                                                                                                    | cp.port==502                                                                                                    |                                                                                                    |                                                                                                    |                                                                                                    | X 🗆 🔹                |
|----------------------------------------------------------------------------------------------------|----------------------------------------------------------------------------------------------------|----------------------------------------------------------------------------------------------------|----------------------------------------------------------------------------------------------------|----------------------------------------------------------------------------------------------------|----------------------|
| No.                                                                                                    | Time                                                                                                    | Source                                                                                                    | Destination                                                                                                    | Protocol Length Info                                                                                                    |                      |
| [                                                                                                    | 98 3.394070560<br>99 3.395289983<br>100 3.395384826                                                                                                    | 172.16.6.167<br>172.16.18.161<br>172.16.6.167                                                                                                    | 172.16.18.161<br>172.16.6.167<br>172.16.18.161                                                                                           | Modbus… 66 Query: Trans: 3; Unit: 255, Func: 3: Read Holding R<br>Modbus… 71 Response: Trans: 3; Unit: 255, Func: 3: Read Holding R<br>TCP 54 57638 → 502 [ACK] Seq=13 Ack=18 Win=64189 Len=0 | egisters<br>egisters |
| <pre>     F     E     i     i     F     F</pre> | rame 98: 66 bytes<br>thernet II, Src:<br>Destination: Te<br>Source: Raspber<br>Type: IPv4 (0x0<br>nternet Protocol<br>ransmission Contr<br>odbus/TCP<br>Transaction Ide<br>Protocol Identi<br>Length: 6 | on wire (528 bits<br>Raspberr_9d:a2:cc<br>lemech_0e:61:71 (06<br>r_9d:a2:cc (b8:27:e<br>800)<br>Version 4, Src: 172<br>ol Protocol, Src Po<br>ntifier: 3<br>fier: 0<br>: 255 | ), 66 bytes captured (<br>(b8:27:eb:9d:a2:cc), [<br>):80:f4:0e:61:71)<br>eb:9d:a2:cc)<br>2.16.6.167, Dst: 172.1<br>ort: 57638, Dst Port: | (528 bits) on interface 0<br>Dst: Telemech_0e:61:71 (00:80:f4:0e:61:71)<br>16.18.161<br>502, Seq: 1, Ack: 1, Len: 12                                                                          |                      |
| M                                                                                                    | Unit Identifier<br>odbus<br>.000 0011 = Fun<br>Reference Numbe<br>Word Count: 4                                                                                                    | : 255<br>ction Code: Read Hc<br>r: 0                                                                                                    | olding Registers (3)                                                                                                    |                                                                                                    |                      |
| 000                                                                                                    | 00 80 f4 0e 61<br>00 34 63 44 40                                                                                                    | 71 b8 27 eb 9d a2<br>00 40 06 66 17 ac                                                                                                    | cc 08 00 45 00<br>10 06 a7 ac 10 4cD                                                                                                    | aq·' ·····E-<br>0 0· f·····                                                                                                    |                      |

| tcp.port==502                                                                                                    |                                                                                                    |                                                                                                    |                                                                |                                                                              |                                                    |                             |                                                              | X 🗆 🔹 |
|----------------------------------------------------------------------------------------------------|----------------------------------------------------------------------------------------------------|----------------------------------------------------------------------------------------------------|----------------------------------------------------------------|------------------------------------------------------------------------------|----------------------------------------------------|-----------------------------|--------------------------------------------------------------|-------|
| No.         Time           98         3.394070560           99         3.395289983           100         3.395384826                                                                                                    | Source<br>172.16.6.167<br>172.16.18.161<br>172.16.6.167                                                                                                    | Destination<br>172.16.18.161<br>172.16.6.167<br>172.16.18.161                                                                             | Protocol Li<br>Modbus<br>Modbus<br>TCP                         | engthinfo<br>66 Query: Trans:<br>71 Response: Trans:<br>54 57638 → 502 [ACK] | 3; Unit: 255,<br>3; Unit: 255,<br>Seq=13 Ack=18 Wi | Func:<br>Func:<br>n=64189 L | 3: Read Holding Register<br>3: Read Holding Register<br>en=0 | 5     |
| <ul> <li>Frame 99: 71 byte</li> <li>Ethernet II, Src:</li> <li>Destination: R:</li> <li>Source: Telemet<br/>Type: IPv4 (0x)</li> <li>Internet Protocol</li> <li>Transmission Cont</li> <li>Modbus/TCP<br/>Transaction Id<br/>Protocol Ident:<br/>Length: 11<br/>Unit Identifie!</li> </ul> | s on wire (568 bits<br>Telemech_0e:61:71<br>aspberr_0d:a2:cc (bi<br>h. 0e:61:71 (00:80:1<br>3800)<br>Version 4, Src: 17<br>rol Protocol, Src P<br>entifier: 3<br>lfier: 0<br>r: 255 | ), 71 bytes captured (<br>(00:80:74:0e:61:71), D<br>3:27:eb:9d:a2:cc)<br>74:0e:61:71)<br>2.16.18.161, Dst: 172.<br>ort: 502, Dst Port: 57 | 568 bits) on :<br>st: Raspberr_!<br>16.6.167<br>638, Seq: 1, / | interface 0<br>Od:a2:cc (b8:27:eb:9d:a<br>Ack: 13, Len: 17                   | 2:cc)                                              |                             |                                                              |       |
| Modbus     .000 0011 = Fur     [Request Frame     Byte Count: 8     Register 0 (UII     Register 1 (UII     Register 2 (UII     Register 3 (UII     Register 3 (UII     Register 3 (UII     Register 3 (UII                                                                                | nction Code: Read He<br>: 98]<br>MT16): 1236<br>MT16): 0<br>MT16): 0<br>MT16): 358<br>cc 00 80 f4 0e 61<br>00 40 06 a7 a3 ac                                                        | 71 08 00 45 00                                                                                                    | aq. E                                                          |                                                                              |                                                    |                             |                                                              |       |